## Controlling the number of intervals when drawing a histogram in Minitab

In order to do this you need to draw the histogram using the 'more complicated' method outlined in the earlier hint in this question.

Click on <u>Graph</u> on the main Minitab menu and then click on <u>Histogram...</u> In the usual way, double-click on 'Ques1' in the lefthand box to place 'Ques1' in the first row of the <u>Graph variables:</u> box.

If you now click  $\underline{OK}$  a histogram with 8 intervals will be obtained. If you wish to change this, you should click on the **Options...** box. In the dialogue box which then appears you can select the <u>Number of intervals</u>: item and then click in the accompanying box, where you can type the number of intervals you would like to use. Then click <u>OK</u> on this box and then click <u>OK</u> on the main dialogue box.

Return to Example Sheet 2